## How to change your direct deposit information

| De NBER<br>Niedel Recent Constant Recents                                                                                                    | <u> </u>                                                                                                    |                                                                                                    |                                                                                                    |
|----------------------------------------------------------------------------------------------------|----------------------------------------------------------------------------------------------------|----------------------------------------------------------------------------------------------------|----------------------------------------------------------------------------------------------------|
| ome Resources - Myself - Peo                                                                                                    | ple - Process - Reports & Analytic                                                                                                    | cs - Setup -                                                                                                    |                                                                                                    |
| Information                                                                                                    | Personal Information                                                                                                    | Рау                                                                                                    | Talent                                                                                                    |
| ofile                                                                                                    | Dependents & Beneficiaries                                                                                                    | Calculators                                                                                                    | Performance Dashboard                                                                                                    |
| nefits                                                                                                    | Employment                                                                                                    | Payment Options                                                                                                    | Performance Goals                                                                                                    |
| rollments                                                                                                    | Organizational Chart                                                                                                    | Tax Withholdings                                                                                                    | Career Center                                                                                                    |
| nployee Discounts - LifeMart                                                                                                    | Surveys                                                                                                    | Total Rewards                                                                                                    |                                                                                                    |
| ocuments                                                                                                    |                                                                                                    | Pay & Tax Statements                                                                                                    |                                                                                                    |
| Effective January 1, 2023, CVS Caremark®´, ar<br>Cross Blue Shield of Massachusetts. More infor                                                                                                    | independent company, will be administering<br>mation about this change can be found on this                                                                                         | pharmacy benefits on behalf of Blue<br>s page.                                                                                                    |                                                                                                    |
| Effective January 1, 2023, CVS Caremark®´, ar<br>Cross Blue Shield of Massachusetts. More infor                                                                                                    | i independent company, will be administering<br>mation about this change can be found on this                                                                                       | y pharmacy benefits on behalf of Blue<br>s page.                                                                                                    | Webinars                                                                                                    |
| Effective January 1, 2023, CVS Caremark® <sup>*</sup> , ar<br>Cross Blue Shield of Massachusetts. More infor<br>2023 NBER Benefits-at-a-Glance for Staff and Term                                                                                                    | i independent company, will be administering<br>mation about this change can be found on this<br>Employees                                                                          | pharmacy benefits on behalf of Blue<br>s page.<br>EAP \<br>New D                                                                                      | Webinars                                                                                                    |
| Effective January 1, 2023, CVS Caremark <sup>®</sup> , ar<br>Cross Blue Shield of Massachusetts. More infor<br>2023 NBER Benefits-at-a-Glance for Staff and Term<br>2023 NBER Benefits-at-a-Glance for Benefits-Eligible<br>2023 NBER Benefits-at-a-Glance for Benefits-Eligible                                                                                                    | i independent company, will be administering<br>mation about this change can be found on this<br>Employees<br>e Hourly Employees                                                    | pharmacy benefits on behalf of Blue<br>s page.<br>EAP \<br>New D<br>eap.nd                                                                            | Webinars<br>Directions Employee Assistance Program (EAP<br>Johnson                                                                                        |
| Effective January 1, 2023, CVS Caremark <sup>®</sup> , ar<br>Cross Blue Shield of Massachusetts. More infor<br>2023 NBER Benefits-at-a-Glance for Staff and Term<br>2023 NBER Benefits-at-a-Glance for Benefits-Eligible<br>2023 health plan rates comparison<br>Blue Cross MoRte.                                                                                                    | i independent company, will be administering<br>mation about this change can be found on this<br>Employees<br>Hourly Employees                                                      | pharmacy benefits on behalf of Blue<br>s page.<br>EAP \<br>New D<br>eap.nd<br>800-6                                                                   | Webinars<br><mark>Directions Employee Assistance Program (EAP</mark><br>Jbh.com<br>224-5544                                                               |
| Effective January 1, 2023, CVS Caremark <sup>®</sup> , ar<br>Cross Blue Shield of Massachusetts. More infor<br>2023 NBER Benefits-at-a-Glance for Staff and Term<br>2023 NBER Benefits-at-a-Glance for Benefits-Eligible<br>2023 health plan rates comparison<br>Blue Cross MyBlue<br>HR Knowledge Member Perks                                                                          | n independent company, will be administering<br>mation about this change can be found on this<br>Employees<br>a Hourly Employees                                                    | pharmacy benefits on behalf of Blue<br>s page.<br>EAP \<br>New D<br>sep.nd<br>800-6<br>2023 \<br>FOR A                                                | Webinars<br>Directions Employee Assistance Program (EAP<br>Johcom<br>24-5544<br>Webinars<br>LLEMPLOYEES<br>Society at 12 PA 1 - 124 9, 3, 204 - 4, 204 ET |
| Effective January 1, 2023, CVS Caremark® <sup>*</sup> , ar<br>Cross Blue Shield of Massachusetts. More infor<br>2023 NBER Benefits-at-a-Glance for Staff and Term<br>2023 NBER Benefits-at-a-Glance for Benefits-Eligible<br>2023 health plan rates comparison<br>Blue Cross MyBlue<br>HR Knowledge Member Perks<br>HealthEquity Health Reimbursement Arrangement (I<br>deductible plan) | independent company, will be administering<br>mation about this change can be found on this<br>Employees<br>a Hourly Employees<br>HRA) website - (applicable only to members of the | p pharmacy benefits on behalf of Blue<br>s page.<br>EAP 1<br>New D<br>eap.nd<br>800-6<br>2023 1<br>FOR A<br>2023 s<br>e Blue Cross New England \$1000 | Webinars<br>Virections Employee Assistance Program (EAP<br>Ibh.com<br>24-5544<br>Webinars<br>LL EMPLOYEES<br>Sessions at 12 PM – 1 PM & 3 PM – 4 PM ET    |

Login to ADP Workforce Now and select Myself  $\rightarrow$  Payment Options

In Payment Options, you'll have two options: 1) Edit your current direct deposit bank account information; 2) Add a new direct deposit bank account

|                         | ECONOMIC Research                                                         |                                                     |                | (                | ٩        |                      |
|-------------------------|---------------------------------------------------------------------------|-----------------------------------------------------|----------------|------------------|----------|----------------------|
| Home Res                | sources - My                                                              | rself - People -                                    | Process 👻      | Reports & Analy  | ytics 👻  | Setup -              |
| Payme                   | Payment Options                                                           |                                                     |                |                  |          |                      |
| KS Su                   | I <b>n, Ken 🚑</b><br>JSANA - IT Business Anal<br>TEC - Information Techno | yst<br>logy (Department)                            |                |                  | Tax ID   |                      |
| How do you<br>Reveal ac | want to be paid? Y                                                        | 'ou can split your pay betv<br>y statement settings | ween any combi | nation of accour | nts.     |                      |
| Bank Accoun             | t Direct Deposit                                                          |                                                     |                | Ē                | Bank Acc | count Direct Deposit |
|                         |                                                                           | Account #                                           |                |                  |          | Account # None       |
|                         | De                                                                        | posit amount Everything                             |                |                  |          | Deposit amount 0.0%  |
|                         |                                                                           | ✓ Edit                                              |                |                  |          | + Add bank account   |

# **Change Direct Deposit Information**

To change your current direct deposit bank information, hit edit and then enter your bank information. Select if you would like a specific amount or percentage deposited to the account. When finished, click done.

| Routing Number * Confirm Routing Number * Account Number * Confirm Account Number *                                                        |
|----------------------------------------------------------------------------------------------------|
| Confirm Routing Number *                                                                                                    |
| Confirm Routing Number * Account Number * Confirm Account Number *                                                                         |
| Account Number *                                                                                                    |
| Account Number *                                                                                                    |
| Account Number *                                                                                                    |
| Confirm Account Number *                                                                                                    |
| Confirm Account Number *                                                                                                    |
|                                                                                                    |
|                                                                                                    |
|                                                                                                    |
| O Deposit a specified amount.                                                                                                    |
| C Deposit a percentage of my pay.                                                                                                    |
|                                                                                                    |
| O Deposit everything here.                                                                                                    |
| I consent to receive all pay statements issued to me by my employer online, and agree to the Electronic Pay Statement terms and conditions |
| X Cancel Done                                                                                                    |

## Add a Direct Deposit Bank

To add a direct deposit bank account, click add bank account and enter your bank information. Select if you would like a specific amount or percentage deposited to the account. When finished, click add.

| Routing Number                                       | Account Number     | Account Type | Review      |
|------------------------------------------------------|--------------------|--------------|-------------|
| rst, enter your routing                              | g number.          |              |             |
| John Doe<br>1234 Austin Street<br>New York, NY 11369 |                    | 20           | 01-548/1221 |
| PAY<br>TO THE<br>ORDER OF                            | FXAN               | APLE s       |             |
| MEMO                                                 | <b>6</b> 724301068 | II 2400 I    |             |
| Routing Num                                          | ıber               |              |             |
| uting Number *                                       |                    |              |             |
| nfirm Routing Number                                 | *                  |              |             |
|                                                      |                    |              |             |

Once any changes of direct deposit information or bank additions are submitted, it goes to Accounting for approval. They will review the submissions within a few days.

## How to change your tax withholding information

In ADP Workforce Now, select Myself  $\rightarrow$  Tax Withholdings

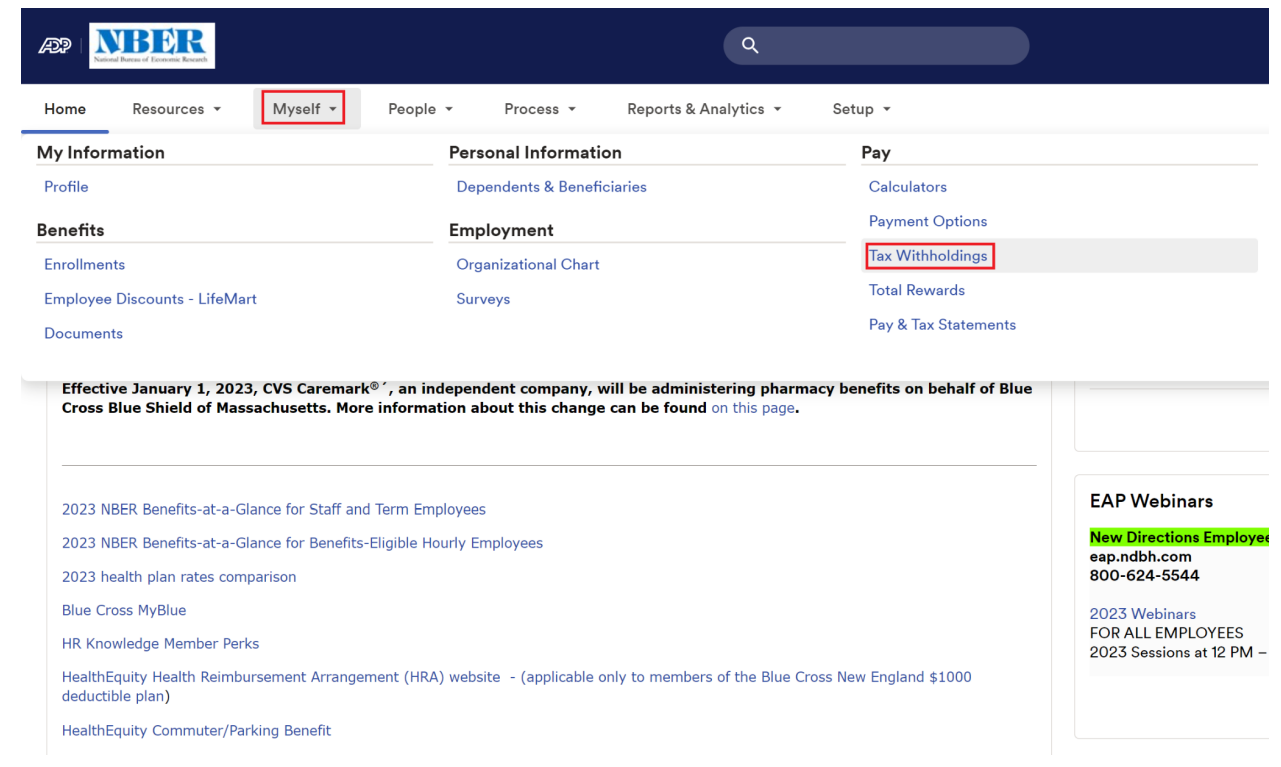

On the Tax Withholdings page, you can add or edit your federal or state W-4 information. For your first time setup, you will need to complete the federal tax form and then the state tax form. After the initial setup is complete, you will be able to edit both forms.

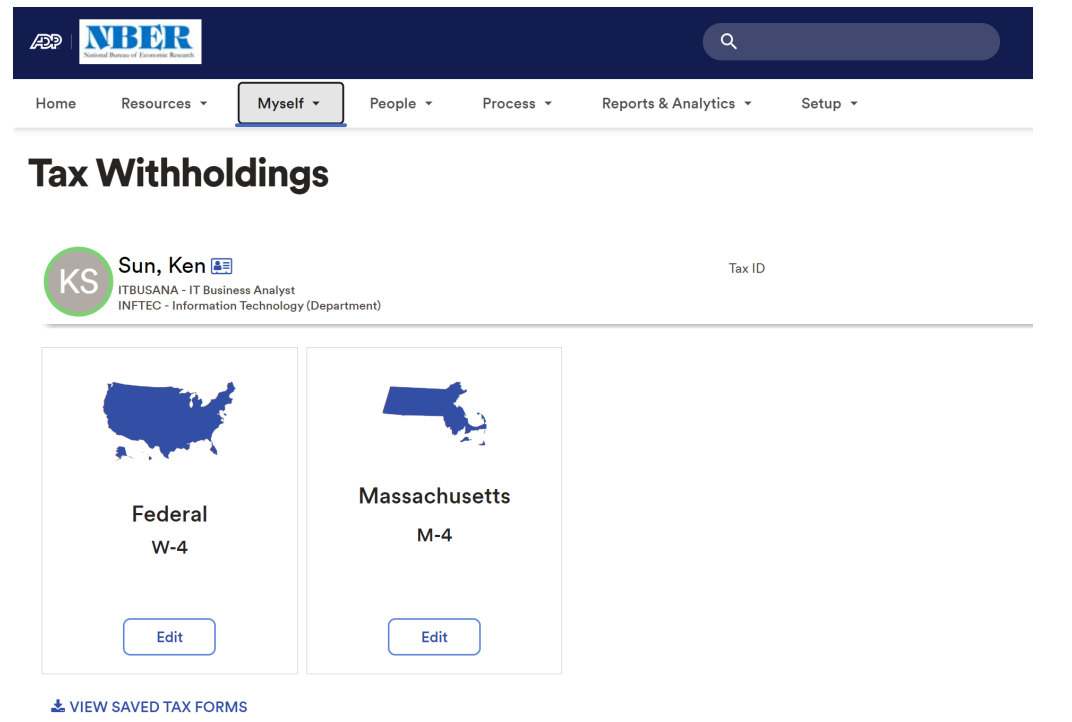

When you click add or edit, you will be prompted to enter your personal information. You will have the option to print the completed form for your records. Once that is complete click done.

### Federal Tax Withholding

### Before You Begin

Beginning with 2020, the Federal Withholding Form W-4 is significantly different from prior versions. It's recommended that you download and review the form, instructions, and worksheets prior to completing this process.

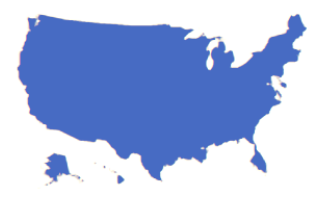

#### Download a blank copy of Form W-4

After you review the instructions, you can fill out your Form W-4 using this convenient tool. Complete the form so that your employer can withhold the correct federal income tax from your pay. The IRS recommends that you complete a new Form W-4 when your personal or financial situation changes.

If you need assistance completing your Form W-4, consult your tax professional.

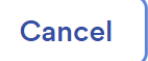

### Next

Changes or additions made to your withholdings forms are not subject to approval.

# Changing your address

To change your home address in ADP, navigate to Myself and click on Profile.

| v Information                                        | Wyself                              | 1 copie                            | Personal In                        | formation                                                  | octup                                |
|------------------------------------------------------|-------------------------------------|------------------------------------|------------------------------------|------------------------------------------------------------|--------------------------------------|
| ofile                                                |                                     |                                    | Dependents                         | & Beneficiaries                                            |                                      |
| nefits                                               |                                     |                                    | Employmer                          | nt                                                         |                                      |
| nrollments                                           |                                     |                                    | Organization                       | nal Chart                                                  |                                      |
| mployee Discounts - LifeN                            | lart                                |                                    | Surveys                            |                                                            |                                      |
| ocuments                                             |                                     |                                    |                                    |                                                            |                                      |
| Effective January 1, 202<br>behalf of Blue Cross Blu | 23, CVS Caremar<br>e Shield of Mass | k®´, an indepen<br>achusetts. More | dent company, v<br>information abo | will be administering pharr<br>out this change can be four | nacy benefits on<br>nd on this page. |

Once in your profile, click on view more under the personal information box.

| DP Listed Research Research |                   |                                 |
|-----------------------------|-------------------|---------------------------------|
| Home Resources -            | Myself - People - | Process - Reports & Analytics - |
| Profile                     |                   |                                 |
| •                           | Ken Sun 🖋         | ITBUSANA - IT Business Analyst  |

POSITION ID:

| Personal Info |           |
|---------------|-----------|
| ۵             |           |
|               |           |
| <b>◊</b>      |           |
|               |           |
|               |           |
|               | View more |

This will open a side window where you are able to change your personal information. Scroll down to address information and add or change any fields. Once you are finished with your changes, hit save.

| Address 🛿                 |                                                                                              |
|---------------------------|----------------------------------------------------------------------------------------------|
| 🌲 Address Line 1, City, S | itate/Province and Zip Code/Postal Code are required when the country is the U.S. or Canada. |
| LEGAL ADDRESS             |                                                                                              |
| Country                   |                                                                                              |
|                           | ▼                                                                                            |
| Address Line 1            | Address Line 2                                                                               |
|                           |                                                                                              |
| Address Line 3            | City                                                                                         |
|                           |                                                                                              |
| State / Territory         | Zip Code 🕖                                                                                   |
|                           |                                                                                              |
| County                    |                                                                                              |
|                           |                                                                                              |
|                           |                                                                                              |
| Add Address               |                                                                                              |
|                           |                                                                                              |
| Contact 😢                 |                                                                                              |
| Dhana Numhar              |                                                                                              |
|                           |                                                                                              |
| Personal Mobile           | •                                                                                            |